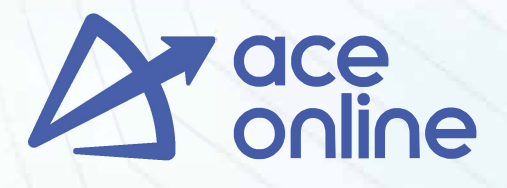

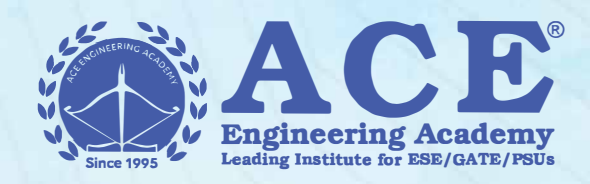

## Registration Process for ESE - 2024 Interview Guidance Program

- Download ACE Online App through below link <u>https://play.google.com/store/apps/details?id=com.frost.leap</u>
- Complete the Signup Process.
- Go to the store/Courses and choose Course ESE.
- Select your specific stream.
- Choose the Interview Guidance Program and Click on Enroll Now.
- Select the batch which you would like to join and click on Next and then Ad on the page opens then click Next.
- Now the scholarships/Promo codes page opens and then Click on Apply Scholarship.
- Now click on complete payment.
- Once the payment is successfully completed, then you will receive the updates regarding the Live session details in the App.